## MultiWriter 5650F(PR-L5650F) IP アドレスの設定方法

- ※プリンタと PC を有線 Lan 又は無線 Lan で接続する場合、プリンタに IP アドレス等の設定が 必要となりその設定方法になります
- ① プリンタ本体の操作パネルの『仕様設定』の〈ボタン〉を押します。

【プリンタの操作パネル】

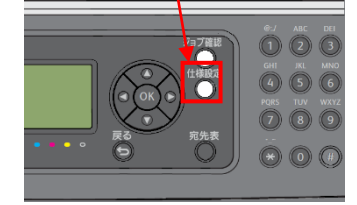

- ② 【仕様設定】を▲▼ボタンで選択し〈OK〉ボタンを押してください。
- ③ 【ネットワーク設定】を▲▼ボタンで選択し〈OK〉ボタンを押してください。
- ④ 【TCP/IP】を▲▼ボタンで選択し〈OK〉ボタンを押してください。
- ⑤ 【IPv4】を▲▼ボタンで選択し〈OK〉ボタンを押してください。
- ⑥ 【アドレス取得方法】を▲▼ボタンで選択し〈OK〉ボタンを押してください。
- ⑦ 【パネル】を▲▼ボタンで選択し〈OK〉ボタンを押してください。
- ⑧ 【IP アドレス】を▲▼ボタンで選択し〈OK〉ボタンを押してください。
- ⑨ IP アドレスの入力画面になりますのでカーソルとテンキーを使用して IP アドレスの値を入力して
  〈OK〉ボタンを押します。(例: IP アドレスが 192.168.10.123 の場合)
  - ※【この設定は電源の切/入後に有効になります】と表示されますがそのまま〈OK〉ボタンを押して 設定を続けます。

IP アドレス [192][168][ 10][123]

- ⑩ 〈戻る〉ボタンを押してください。
- ⑪ 【サブネットマスク】を▲▼ボタンで選択し〈OK〉ボタンを押してください。
- 迎 サブネットマスクの入力画面になりますのでカーソルとテンキーを使用してサブネットマスクの 値を入力して〈OK〉ボタンを押します。 (例:サブネットマスクが 255.255.255.0 の場合)
  - ※【この設定は電源の切/入後に有効になります】と表示されますがそのまま〈OK〉ボタンを押して 設定を続けます。

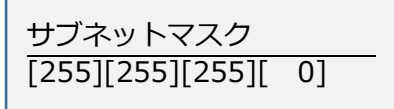

③〈戻る〉ボタンを押してください。(サブネットマスクが設定されました)※必要に応じてゲートウエイアドレスを設定してください。

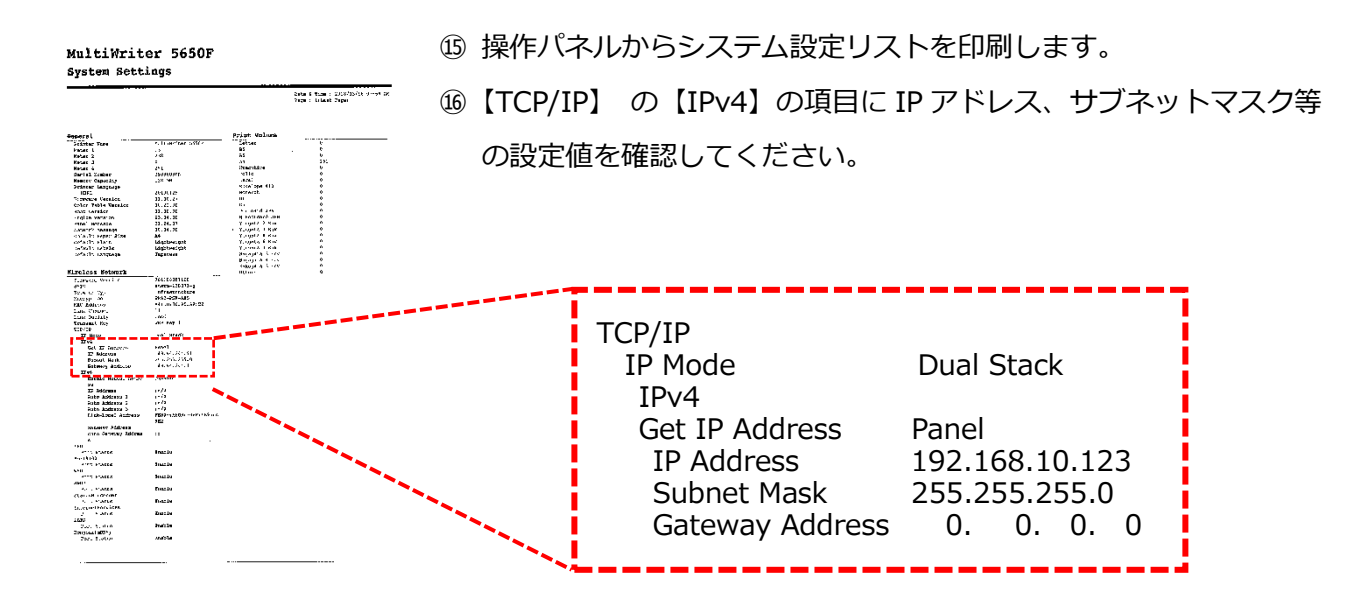